## WireShark VoIP debugging

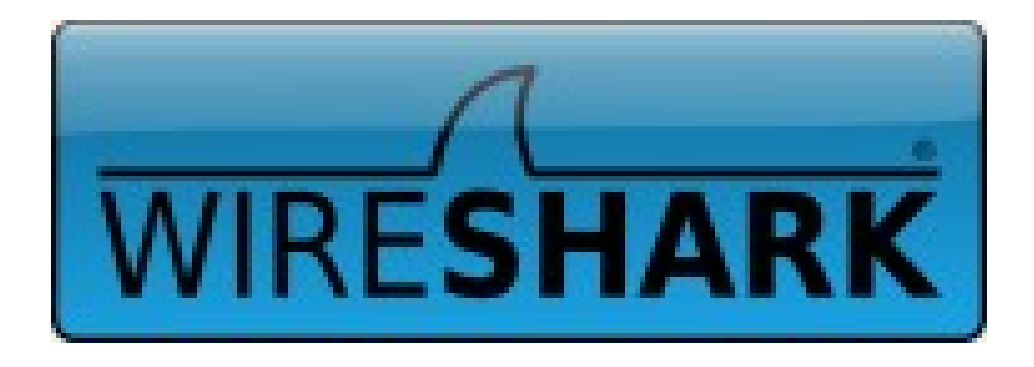

This is a simple how-to fro getting packets from an Asterisk server and into wireshark and then looking at what it has to show you.

We will look at :-

- 1. Getting the packets out of Asterisk.
- 2. Opening wireshark and initial screen
- 3. Locating calls.
- 4. Graphing the Sip messages
- 5. Listening to the Call
- 6. Looking at the RTP stream

1. Getting the packets we want.

First things first we need to get the packets we want. This is far simpler than its thought. We use a simple command line tool called tcpdump, if its not installed install it now, You wont be able to live without it.

Here we have 2 commands, The first captures packets on interface eth0, -n means we wont converts addresses, -w means we just capture raw packets and udp means its only the udp packets we want and finally port 5060 means its only the sip messaging we want. In the second we dont specify port 5060 so that we get the rtp stream.

/usr/sbin/tcpdump -n -i eth0 -w /tmp/wireshark.pcap -s2000 udp port 5060 /usr/sbin/tcpdump -n -i eth0 -w /tmp/wireshark.pcap -s2000 udp

Once you have started the capture and made a call as required you will get a file called for example /tmp/wireshark.pcap copy this to your workstation via ftp or sftp as you would copy any file.

2. Wireshark

Wireshark is avalible for Linux, Windows and most other OS's. You can use it to make live captures from your workstation or as we are going to do oprn pcap files from elsewhere.

| <u>File Edit View Go C</u> apture <u>A</u> nalyze <u>S</u> tatistics <u>H</u> elp |                         |                           |                     |                                                            |   |  |  |  |
|-----------------------------------------------------------------------------------|-------------------------|---------------------------|---------------------|------------------------------------------------------------|---|--|--|--|
|                                                                                   | 🗐   🖻 🗵 🗙 😂             | 🚔 🛤 🜪 🔶                   | Դ 🚹                 | 🛨 🗐 🕞 🔍<br>🔍 📅 🛛 🕁 🔀 📧 🛛 🙃                                 |   |  |  |  |
| Filter:                                                                           |                         | ►                         | <u>E</u> xpression. | 🥖 Clear 🛷 Apply                                            |   |  |  |  |
| No Time                                                                           | Source                  | Destination               | Protocol            | Info                                                       |   |  |  |  |
| 1 0.000000                                                                        | 10.0.3.2                | 10.255.255.255            | NBNS                | Name query NB WORKGROUP<1c>                                |   |  |  |  |
| 2 0.749960                                                                        | 10.0.3.2                | 10.255.255.255            | NBNS                | Name query NB WORKGROUP<1c>                                |   |  |  |  |
| 3 5.174351                                                                        |                         | 10.0.3.1                  | SIP/SDP             | Request: INVITE sip:0845-20782@82066                       |   |  |  |  |
| 4 5.174806                                                                        | 10.0.3.1                | ······                    | SIP                 | Status: 100 Trying                                         |   |  |  |  |
| 5 5.175562                                                                        | 10.0.3.1                |                           | SIP/SDP             | Status: 200 OK, with session description                   |   |  |  |  |
| 6 5.186526                                                                        | 8                       | 10.0.3.1                  | SIP                 | Request: ACK sip:08454130782@85.188.188                    |   |  |  |  |
| 7 5.322116                                                                        | 10.0.3.1                |                           | RTP                 | PT=ITU-T G.711 PCMA, SSRC=0x3CC0FAC, Seq=30035, Time=160   |   |  |  |  |
| 8 5.342283                                                                        | 10.0.3.1                | 10.0.2.1                  | RTP                 | PT=ITU-T G.711 PCMA, SSRC=0x3CC0FAC, Seq=30036, Time=320   |   |  |  |  |
| 9 5.353399                                                                        |                         | 10.0.3.1                  | RTP                 | PT=TTU-T G./TI PCMA, SSRC=0x213CC90A, Seq=5986, Time=T120  |   |  |  |  |
| 10 5.301808                                                                       | 10.0.3.1                |                           | RTP                 | PT=ITU-1 G.711 PCMA, SSRC=0x312CC00A, Seq=50037, Time=1380 |   |  |  |  |
| 12 5 382312                                                                       | 10 0 3 1                | 10.0.3.1                  | RTD                 | PT-ITU-1 0.711 PCMA, SSRC-0x215CC90A, Seq-3907, Time-1200  |   |  |  |  |
| 13 5 392579                                                                       | 10.0.3.1                | 10 0 3 1                  | RTD                 | PT-ITU-I 6.711 PCMA, SSRC-0x313009AC, Seq=50038, Time=040  |   |  |  |  |
| 14 5 401844                                                                       | 10 0 3 1                | 10.0.3.1                  | RTP                 | PT=ITU-T G 711 PCMA, SSRC=0x213CC0EAC Seq=30039 Time=800   |   |  |  |  |
|                                                                                   |                         |                           |                     |                                                            |   |  |  |  |
| P Frame 4 (535 byt                                                                | es on wire, 535 bytes   | captured)                 |                     |                                                            |   |  |  |  |
| Ethernet II, Src                                                                  | : HewlettP_cd:8b:17 (0  | 0:00:Cd:cu:8b:17), Dst    | : C1SCO_3           | 2:40:19 (00:10:70:2:40:00)                                 |   |  |  |  |
| Internet Protoco                                                                  | l, Src: 10.0.3.1 (10.0  | .3.1), Dst:               |                     | 100,100,2,                                                 |   |  |  |  |
| V User Datagram Pr                                                                | otocol, Src Port: sip   | (5060), DST Port: sip     | (5060)              |                                                            |   |  |  |  |
| <pre>&gt; Session Initiati</pre>                                                  | on Protocol             |                           |                     |                                                            |   |  |  |  |
| 0000 00 1d 70 32 4                                                                | 10 19 00 0b cd cd 8b 1  | 7 08 00 45 68p2@          |                     | Eh                                                         |   |  |  |  |
| 0010 02 09 f6 65 0                                                                | 00 00 40 11 80 7f 0a 0  | 0 03 01 53 a6e.           | .@                  | S.                                                         |   |  |  |  |
| 0020 a0 f0 13 c4 1                                                                | l3 c4 01 f5 03 9e 53 4  | 9 50 2f 32 2e             | SIP/                | /2.                                                        |   |  |  |  |
| 0030 30 20 31 30 3                                                                | 30 20 54 72  79 69 6e 6 | 7 0d 0a 56 69 0 100       | Tr ying             | Vi                                                         |   |  |  |  |
| 0040 61 3a 20 53 4                                                                | 19 50 2f 32 2e 30 2f 5  | 5 44 50 20 38 a: SI       | P/2 .0/UDP          | 8                                                          |   |  |  |  |
| 0050 33 2e 31 36 3                                                                | 36 2e 31 36 30 2e 32 3  | 4 30 3a 35 30 3.166       | .16 0.240:          | 50                                                         |   |  |  |  |
| 0060 36 30 3b 62 7                                                                | 72 61 66 63 68 3d 7a 3  | 9 68 47 34 62 60;bra      | anc n=z9h0          | 94D                                                        | ~ |  |  |  |
| File: "/home/ianplain/D                                                           | Desktop/DOW Packets: 2  | 052 Displayed: 2052 Marke | ed: 0               | Profile: Default                                           |   |  |  |  |

On starting Wireshark open your Pcap file and you should get a screen as above. We can see in the protocol column both SIP and RTP packets but we want to isolate our call.

## 3. Locating calls

Too locate our call we click on statistics then on Voip Calls and not as you might expect SIP. Sip will show you a count of each sip message in the capture.

By selecting VoIP call you will get a new window as shown here.

|         |             |            |                | Detected I  | 1 VoIP Call. Sel | ected 1  | Call.      |         |           |                 |
|---------|-------------|------------|----------------|-------------|------------------|----------|------------|---------|-----------|-----------------|
| Start T | imeStop Tim | enitial Sp | eaker From     |             | То               |          | Protocol F | Packets | State     | Comments        |
| 5.174   | 29.474      | \$3.1      | 160.2 sip:0844 | e           | E sip:0845410.   |          | SIP        | 6       | COMPLETED |                 |
|         |             |            |                |             |                  |          |            |         |           |                 |
|         |             |            |                |             |                  |          |            |         |           |                 |
|         |             |            |                |             |                  |          | 3          |         |           |                 |
|         |             |            |                |             |                  |          |            |         |           |                 |
|         |             |            |                |             |                  |          |            |         |           |                 |
|         |             |            |                |             |                  |          |            |         |           |                 |
|         |             |            |                |             |                  |          |            |         |           |                 |
|         |             | т          | otal: Calls: 1 | Start packe | ets: 0 Comple    | ted call | s:1 Reje   | cted ca | lls: 0    |                 |
|         | Prepare Fil | ter        | Graph          |             | Player           |          | Sele       | ct All  |           | K <u>C</u> lose |

This will show all calls in the capture and their status.

4. Graphing the calls

We can then highlight the call we want and by clicking on graph we get a visual representation of the SIP messages as below.

| Time   | 10.0.3.1 83.155.1                                     | Comment                                              |
|--------|-------------------------------------------------------|------------------------------------------------------|
| 5.174  | INVITE SDP ( telephone-event)                         | SIP From: sip:08444 @83. 240 To:sip:0844 \$2@83. 17  |
| 5.175  | (5060) 100 Trying (5060)                              | SIP Status                                           |
| 5.176  | 200 OK SDP ( telephone-event)<br>(5060) (5060)        | SIP Status                                           |
| 5.187  | (5060) ACK (5060)                                     | SIP Request                                          |
| 5.322  | (13560) RTP (g711A) (17566)                           | RTP Num packets:806 Duration:24.146s SSRC:0x3CC0FAC  |
| 5.353  | (13560) RTP (g711A) (17566)                           | RTP Num packets:103 Duration:2.039s SSRC:0x213CC90A  |
| 7.446  | RTP (telephone-event) DTMF One 1<br>(13560) (17566)   | RTP Num packets:8 Duration:0.239s SSRC:0x213CC90A    |
| 7.786  | (13560) RTP (g711A) (17566)                           | RTP Num packets:13 Duration:0.242s SSRC:0x213CC90A   |
| 8.078  | RTP (telephone-event) DTMF Two 2<br>(13560) (17566)   | RTP Num packets:8 Duration:0.239s SSRC:0x213CC90A    |
| 8.417  | (13560) RTP (g711A) (17566)                           | RTP Num packets:12 Duration:0.221s SSRC:0x213CC90A   |
| 8.706  | RTP (telephone-event) DTMF Three 3<br>(13560) (17566) | RTP Num packets:8 Duration:0.239s SSRC:0x213CC90A    |
| 9.053  | (13560) RTP (g711A) (17566)                           | RTP Num packets:169 Duration:3.358s SSRC:0x213CC90A  |
| 12.458 | RTP (telephone-event) DTMF Pound #<br>(13560) (17566) | RTP Num packets:9 Duration:0.260s SSRC:0x213CC90A    |
| 12.811 | (13560) RTP (g711A) (17566)                           | RTP Num packets:698 Duration:13.942s SSRC:0x213CC90A |
| 26.807 | RTP (telephone-event) DTMF Two 2<br>(13560) (17566)   | RTP Num packets:8 Duration:0.238s SSRC:0x213CC90A    |
| 27.152 | (13560) RTP (g711A) (17566)                           | RTP Num packets:116 Duration:2.299s SSRC:0x213CC90A  |
| 29.474 | (5060) BYE (5060)                                     | SIP Request                                          |
| 29.474 | (5060) 200 OK (5060)                                  | SIP Status                                           |
|        | K III >)                                              | K III N                                              |
|        | Save <u>A</u> s                                       | Close                                                |
|        |                                                       |                                                      |

Here we can trace the messaging of the call and debug any issues we have.

This can then be saved as an ASCII version.

5. Listening to the Audio

Also in the VoIP calls screen there is a player button. On clicking this you get a screen as below showing both legs of the call and its possible to play both separately or together.

|                    | <del>     </del> |                |                |               |                  |               |          |
|--------------------|------------------|----------------|----------------|---------------|------------------|---------------|----------|
| 6                  | 7                | 8              | 9              | 10            | 11               | 12            | 13       |
| <                  | Ш                |                |                |               |                  |               | >        |
| From 10.0.3.1      | :13560 to 8      | 1:17566        | Duration:24.12 | Drop by Jitte | er Buff:0(0.0%)  | Out of Seq: 0 | (0.0%)   |
|                    |                  |                |                |               |                  |               |          |
|                    |                  |                |                |               |                  |               |          |
|                    | &                |                |                |               |                  |               |          |
|                    |                  | l i            |                |               |                  |               |          |
|                    |                  |                |                |               | ·                |               | · · · ·  |
| 6                  | 7                | 8              | 9              | 10            | 11               | 12            | 13       |
| <                  | III              |                |                |               |                  |               | >        |
| ✓ From 8           | 100.2+1:17566 to | 10.0.3.1:13560 | Duration:24.12 | Drop by Jitte | er Buff:31(2.7%) | Out of Seq:   | 51(4.4%) |
|                    |                  |                |                |               |                  |               |          |
| Jitter buffer [ms] | 50 🗘 🚺           | Decode         | Play           | Pause         | Stop             |               | lose     |
|                    |                  |                |                |               |                  |               |          |

This is very useful for listening to audio from calls as well as for inband DTMF issues. Audio quality is subjective and by being able to listen to each leg of a call you can see if its poor in both directions or just one.

6. Looking at the RTP stream

Another option on the Statistics menu is RTP option. Click this and then click RTP streams. This will open a window as below.

|               |                                                        | Dete         | cted 2 RTP stre | eams. Choose    | one for forward an | d reverse d | irection fo | r analysis         |                   |                   |
|---------------|--------------------------------------------------------|--------------|-----------------|-----------------|--------------------|-------------|-------------|--------------------|-------------------|-------------------|
| Src IP addr . | Src port                                               | Dest IP addr | Dest port       | SSRC            | Payload            | Packets     | Lost        | Max Delta (I       | m¥lax Jitter (m¥l | ean Jitter (ms Pb |
| 10.0.3.1      | 13560                                                  | 2            | 17566           | 0x3CC0FAC       | ITU-T G.711 PCMA   | 806         | 0 (0.0%     | ) 43.              | 37 1.95           | 0.54              |
| 8             | 17566                                                  | 10.0.3.1     | 13560           | 0x213CC90A      | ITU-T G.711 PCMA   | 1162        | 0 (0.0%     | ) 96.              | 21 35.02          | 3.74 X            |
|               |                                                        |              |                 |                 |                    |             |             |                    |                   |                   |
| <             |                                                        |              |                 | - la al a famma | III                |             |             |                    |                   | >                 |
|               | Select a reverse stream with SHIFT + left mouse button |              |                 |                 |                    |             |             |                    |                   |                   |
|               | U                                                      | nselect      | Find Reverse    | Save <u>A</u> s | Mark Packets       | Prepare F   | ilter 📔 🛛   | <b><u>C</u>opy</b> | Analyze           | 💥 <u>C</u> lose   |

In this window it does show some headline staistics for the call to see more detail select the stream you want to look at and click on analyze. This opens a new window

## that shows the data packet by packet as below.

| Forward Direction Rev |             | Reversed Di                    | rection                |                                      |                                                        |
|-----------------------|-------------|--------------------------------|------------------------|--------------------------------------|--------------------------------------------------------|
|                       | Analy       | sing stream                    | from 10.0              | ).3.1 port 13560                     | to an port 17566 SSRC = 0x3CC0FAC                      |
| Packet .              | Sequence    | Delta (ms)                     | Jitter (m              | s)P BW (kbp Ma                       | arker Status                                           |
| 7                     | 3003        | 5 0.00                         | 0.00                   | 1.60                                 | [ Ok ]                                                 |
| 8                     | 3003        | 6 20.17                        | 0.01                   | 3.20                                 | [ Ok ]                                                 |
| 10                    | 3003        | 7 19.52                        | 0.04                   | 4.80                                 | [ Ok ]                                                 |
| 12                    | 3003        | 8 20.50                        | 0.07                   | 6.40                                 | [ Ok ]                                                 |
| 14                    | 3003        | 9 19.53                        | 0.09                   | 8.00                                 | [ Ok ]                                                 |
| 16                    | 3004        | 0 20.50                        | 0.12                   | 9.60                                 | [ Ok ]                                                 |
| 18                    | 3004        | 1 19.53                        | 0.14                   | 11.20                                | [ Ok ]                                                 |
| 20                    | 3004        | 2 20.51                        | 0.16                   | 12.80                                | [ Ok ]                                                 |
| 22                    | 3004        | 3 19.53                        | 0.18                   | 14.40                                | [ Ok ]                                                 |
| 24                    | 3004        | 4 19.53                        | 0.20                   | 16.00                                | [ Ok ]                                                 |
| 26                    | 3004        | 5 20.51                        | 0.22                   | 17.60                                | [ Ok ]                                                 |
| 28                    | 3004        | 6 19.53                        | 0.24                   | 19.20                                | [ Ok ]                                                 |
| 30                    | 3004        | 7 20.53                        | 0.25                   | 20.80                                | [ Ok ]                                                 |
| 32                    | 3004        | 8 19.51                        | 0.27                   | 22.40                                | [ Ok ]                                                 |
| 34                    | 3004        | 9 20.51                        | 0.28                   | 24.00                                | [ Ok ]                                                 |
| 36                    | 3005        | 0 19.53                        | 0.30                   | 25.60                                | [ Ok ]                                                 |
| 38                    | 3005        | 1 20.50                        | 0.31                   | 27.20                                | [ Ok ]                                                 |
| 40                    | 3005        | 2 19.53                        | 0.32                   | 28.80                                | [ Ok ]                                                 |
| 42                    | 3005        | 3 20.51                        | 0.33                   | 30.40                                | [ Ok ]                                                 |
| 44                    | 3005        | 4 19.53                        | 0.34                   | 32.00                                | [ Ok ]                                                 |
| 46                    | 3005        | 5 20.51                        | 0.35                   | 33.60                                | [ Ok ]                                                 |
| 48                    | 3005        | 6 19.52                        | 0.36                   | 35.20                                |                                                        |
| 51                    | 3005        | 7 20.51                        | 0.37                   | 36.80                                |                                                        |
| 53                    | 3005        | 8 19.53                        | 0.37                   | 38.40                                |                                                        |
| 55                    | 3005        | 9 20.51                        | 0.38                   | 40.00                                |                                                        |
| 57                    | 3006        | 0 19.55                        | 0.39                   | 41.60                                |                                                        |
| 59                    | 3006        | 20.49                          | 0.39                   | 43.20                                |                                                        |
| 61                    | 3006        | 2 19.00                        | 0.40                   | 44.80                                |                                                        |
| 03                    | 3006        | 20.51                          | 0.40                   | 40.40                                |                                                        |
| 67                    | 3000        | 4 19.00<br>5 00.51             | 0.41                   | 40.00                                |                                                        |
| 60                    | 3000        | 6 1953                         | 0.41                   | 49.00                                |                                                        |
|                       | Max<br>Tota | delta = 0.043<br>I RTP packets | 3372 sec a<br>= 806 (6 | at packet no. 174<br>expected 806) I | 41<br>Lost RTP packets = 0 (0.00%) Sequence errors = 0 |
| Save pay              | /load       | Save as CSV                    |                        | <u>R</u> efresh                      | Jump to Graph Next non-Ok 🔀 Close                      |

As you can see its possible here to track the jitter and delta/delay full details of whats here is at <u>http://wiki.wireshark.org/RTP\_statistics?highlight=(RTP)</u>

## Conclusion

We can see that its possible to get a lot of information about calls from a simple capture, and armed with the output debugging issues will be much simpler and in the case of quality issues easier to put forward to the users.

The wireshark wiki is at <u>http://wiki.wireshark.org/FrontPage</u> and has all you need to know.